# Tutorial de como instalar distribuição Ubuntu 10.10 com ScanCool Lan pré-instalado

## Introdução

Primeiro é necessário baixar a distribuição pelo endereço abaixo e posteriormente gravar como imagem em um DVD.

http://www.scancool.com.br/arquivos/linux/install/ubuntu-scancool-lan.iso

Após isso vamos iniciar a instalação e posteriormente faremos algumas configurações básicas para que o ScanCool Lan funcione corretamente.

### Parte I – Instalação

Para iniciar a instalação do Ubuntu 10.10 Maverick Merkat, com ScanCool Pré-Instalado, inicie o computador com o cd de instalação.

Após carregar o sistema do cd dê dublo clique no link na Área de Trabalho **"Instalar** Ubuntu 10.10".

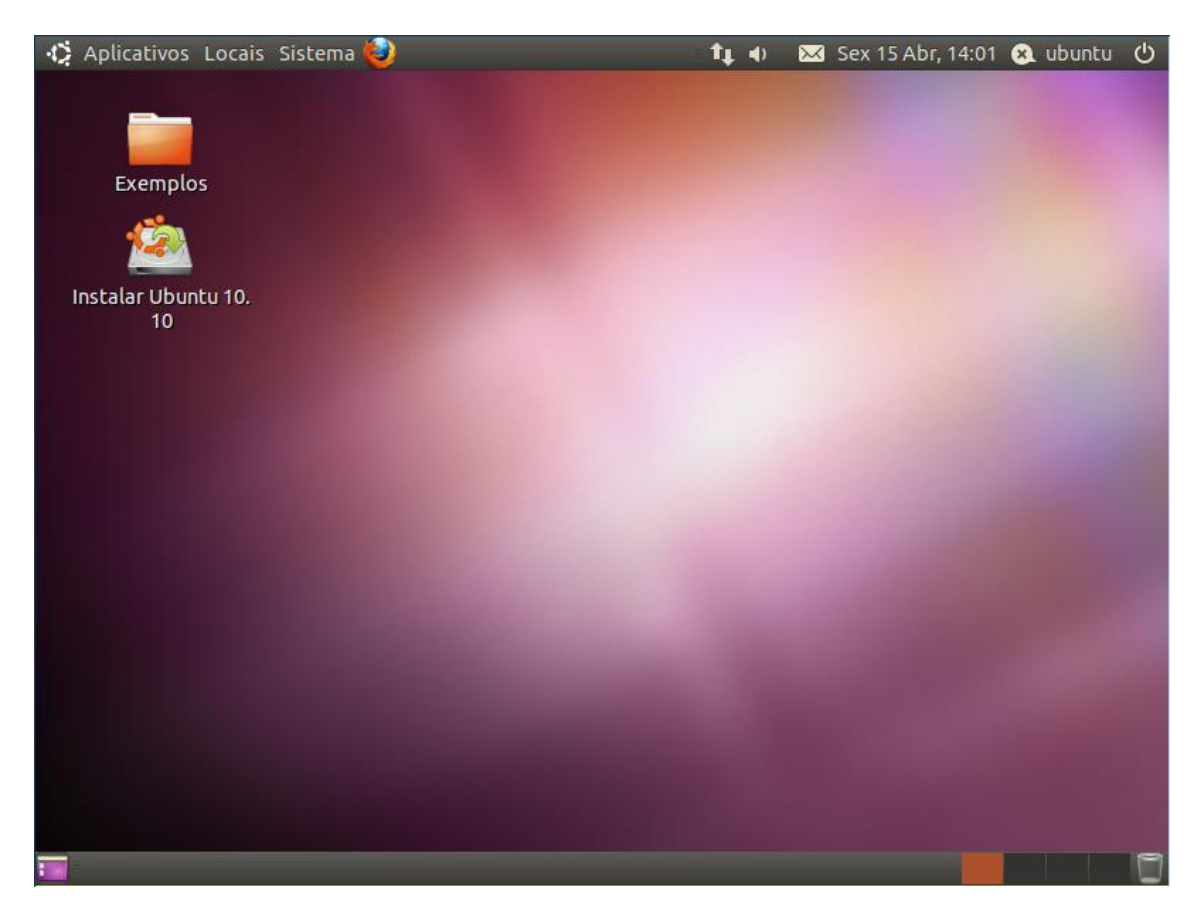

Na tela seguinte escolha o idioma de sua preferência. Clique em Avançar.

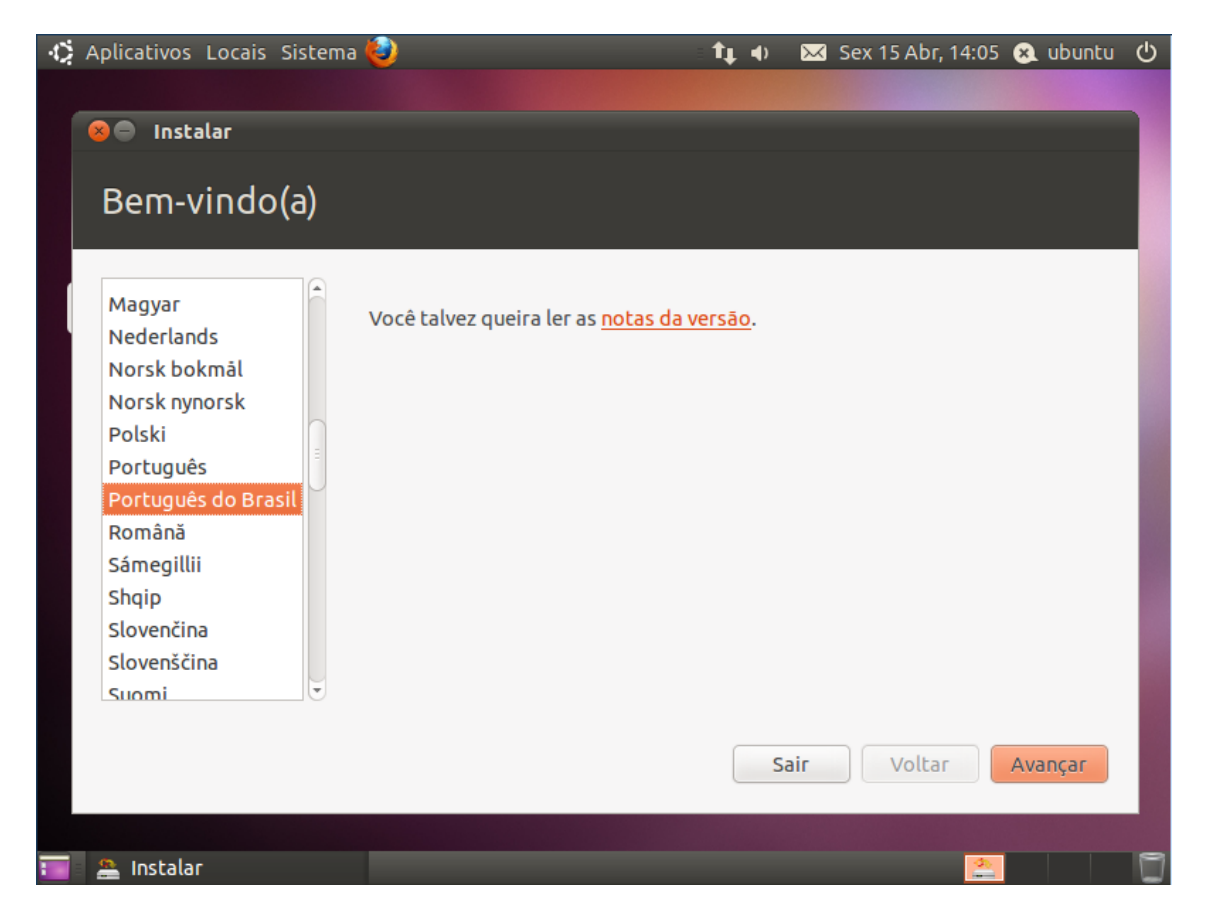

Selecione caso queira baixar as atualizações e instalar o plugin para áudio mp3 (recomendado). Clique em **Avançar**.

| 🛞 🖨 Instalar                                                                                                    |  |  |  |  |  |  |  |
|----------------------------------------------------------------------------------------------------|--|--|--|--|--|--|--|
|                                                                                                    |  |  |  |  |  |  |  |
| Preparando para instalar Ubuntu                                                                                                    |  |  |  |  |  |  |  |
|                                                                                                    |  |  |  |  |  |  |  |
| Para melhores resultados, por favor certifique-se que este computador:                                                                                                    |  |  |  |  |  |  |  |
| V Tem pelo menos 2.6 GB de espaço disponível em disco                                                                                                    |  |  |  |  |  |  |  |
|                                                                                                    |  |  |  |  |  |  |  |
| está conectado a uma fonte de energia                                                                                                    |  |  |  |  |  |  |  |
| 🚽 está conectado na Internet                                                                                                    |  |  |  |  |  |  |  |
|                                                                                                    |  |  |  |  |  |  |  |
| Baixar acualizações enquanto instala                                                                                                    |  |  |  |  |  |  |  |
| Ubuntu usa parte de programas de terceiros para exibir Flash, MP3 e outras mídias, e para funcionar com<br>alguns dispositivos sem fio. Alguns destes programas são de código fechado. O programa está sujeito |  |  |  |  |  |  |  |
| aos termos da licença incluídos com a documentação destes programas.                                                                                                    |  |  |  |  |  |  |  |
| 🗌 Instalar esse programa de terceiro                                                                                                    |  |  |  |  |  |  |  |
| O plugin Fluendo MP3 inclui tecnologia de decodificação de áudio MPEG layer-3 licenciada da Fraunhofer IIS e Thomson.                                                                                          |  |  |  |  |  |  |  |
| Sair Voltar Avançar                                                                                                    |  |  |  |  |  |  |  |
|                                                                                                    |  |  |  |  |  |  |  |
|                                                                                                    |  |  |  |  |  |  |  |

Selecione se quer utilizar o HD inteiro ou se quer particionar manualmente (para usuários com conhecimentos avançados). Clique em **Avançar**.

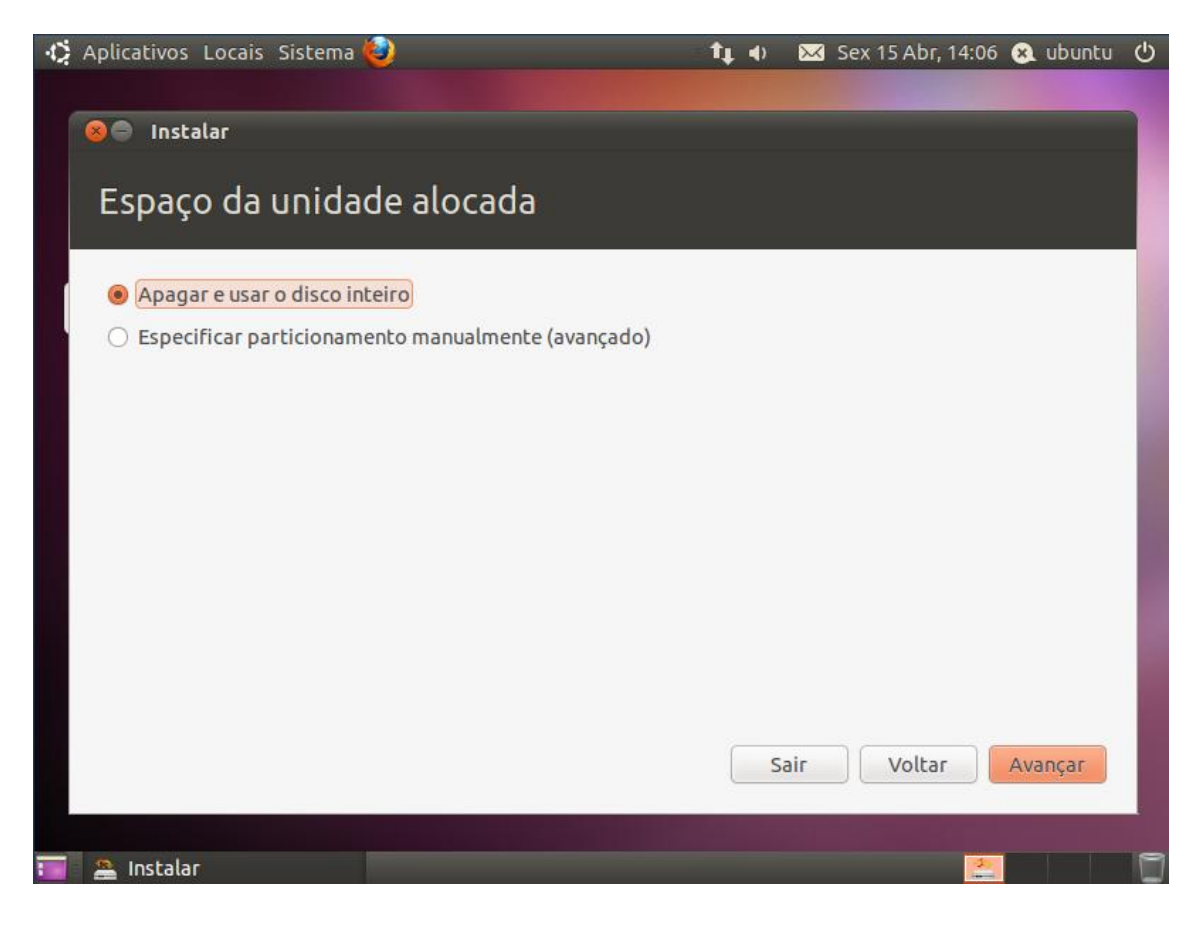

Selecione a unidade que queria instalar. Caso tenha escolhido na opção anterior "Apagar e usar o disco inteiro" é só clicar em Instalar agora.

| Aplicativos Locais Siste | ema 🥹                           | tµ ⊕                    | 🔀 Sex 15 Abr    | , 14:08 😣 ubuntu 🕐 |
|--------------------------|---------------------------------|-------------------------|-----------------|--------------------|
| 🛛 Espaço da uni          | dade alocada                    |                         |                 |                    |
| Selecione a unidade:     | CSI3 (0,0,0) (sda) - 5.4 GB VMw | vare, VMware Virtu      | al S            | •                  |
| O disco inteiro será usa | do:                             |                         |                 |                    |
|                          | Ubu<br>/dev/sd<br>5.4           | ntu<br>a (ext4)<br>GB   |                 |                    |
|                          | Usar a partição inteira         | Usar o disco in<br>Sair | teiro<br>Voltar | Instalar agora     |
| 📷 🔮 Instalar             |                                 |                         |                 |                    |

Nessa opção selecione o seu fuso horário. Clique em Avançar.

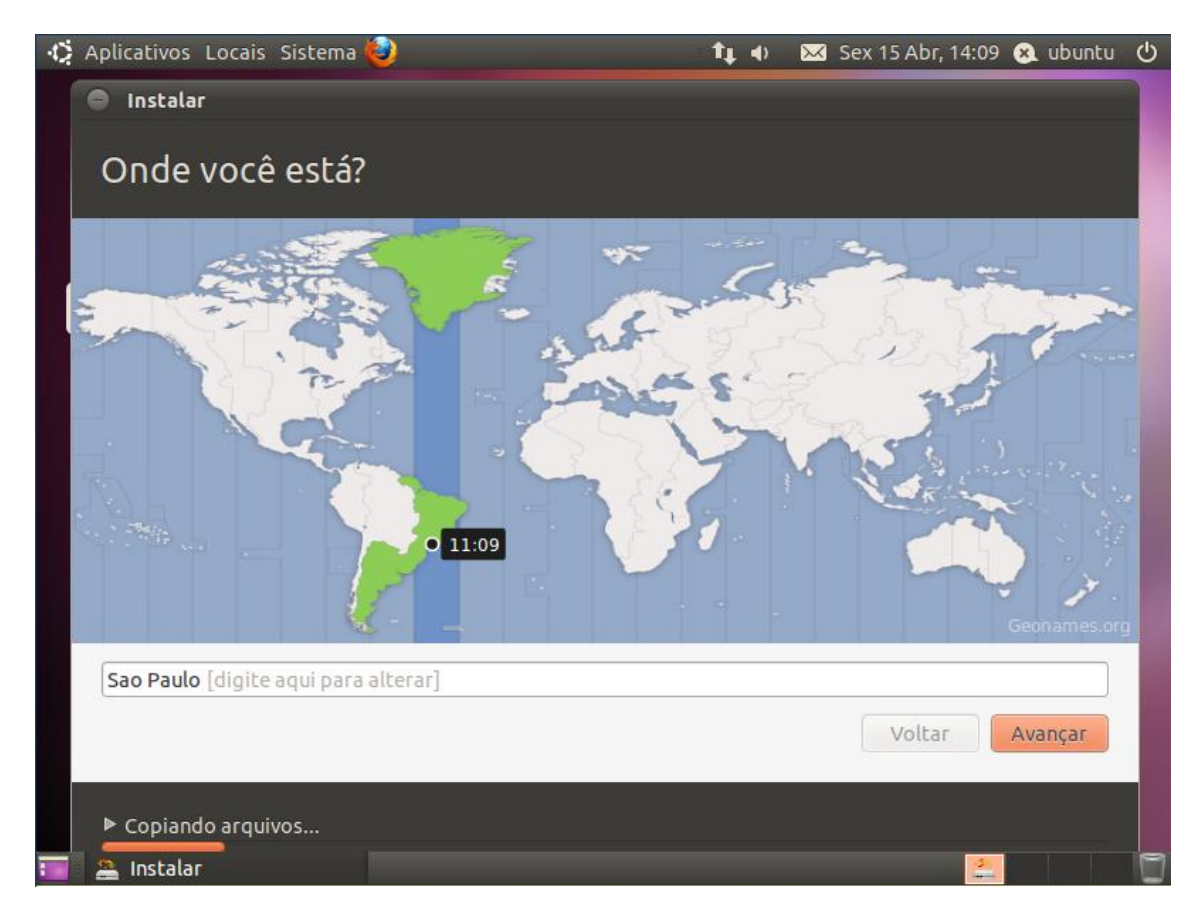

Selecione a configuração mais indicada para o seu tipo de teclado. Clique em Avançar.

| 0 | Aplicativos Locais Sistema 🥹                                |   | Ξ <b>1</b> μ Φ                                                     | $\sim$ | Sex 15 Abr, 11:10     | 😣 ubuntu |   |
|---|-------------------------------------------------------------|---|--------------------------------------------------------------------|--------|-----------------------|----------|---|
|   | <ul> <li>Instalar</li> <li>Disposição do teclado</li> </ul> |   |                                                                    |        |                       |          |   |
|   | Selecione a disposição do seu teclado:                      |   |                                                                    |        |                       |          |   |
|   | Belgium<br>Bhutan<br>Bosnia and Herzegovina<br>Braille      |   | Brazil<br>Brazil - Dvorak<br>Brazil - Eliminate<br>Brazil - Nativo | e dead | l keys                |          |   |
|   | Brazil                                                      |   | Brazil - Nativo fo                                                 | or Esp | eranto<br>A keyboards |          |   |
|   | Bulgaria<br>Cambodia<br>Canada<br>China                     | Ţ |                                                                    |        |                       |          |   |
|   | Digite aqui para testar o seu teclado                       |   |                                                                    |        |                       |          |   |
|   | Descobrir disposição do teclado                             |   |                                                                    |        | Voltar                | Avançar  |   |
|   | ▶ Copiando arquivos                                         |   |                                                                    |        |                       |          |   |
|   | A Instalar                                                  |   |                                                                    |        | 3                     |          | ۴ |

Complete os campos necessários para registro de um usuário padrão para o sistema.

Selecione a opção "Iniciar sessão automaticamente". Clique em Avançar.

| 🦚 Aplicativos Locais Sistema 🥹 | t,                                        | ۰ 🗵       | 🛃 Sex 15 Аbг, 11:  | 10 😣 | ubuntu |   |
|--------------------------------|-------------------------------------------|-----------|--------------------|------|--------|---|
| Instalar                       |                                           |           |                    |      |        |   |
|                                |                                           |           |                    |      |        |   |
| Quem é você?                   |                                           |           |                    |      |        |   |
|                                |                                           |           |                    |      |        |   |
| Seu nome:                      |                                           |           |                    |      |        |   |
| Nome do seu computador:        |                                           |           |                    |      |        |   |
|                                | O nome usado quando conver                | rsa com o | utros computadores |      |        |   |
| Escolha um nome de usuário:    | Nome de usuário                           |           |                    |      |        |   |
| Escolha uma senha:             | Senha                                     | ]         |                    |      |        |   |
| Confirm your password:         | Confirmar senha                           | Ĩ         |                    |      |        |   |
|                                | Iniciar sessão automa                     | aticame   | nte                |      |        |   |
|                                | <ul> <li>Solicitar minha senha</li> </ul> | i para er | ntrar              |      |        |   |
|                                | 🗌 Criptografar minh                       | na pasta  | pessoal            |      |        |   |
|                                |                                           |           |                    |      |        |   |
|                                |                                           |           |                    |      |        |   |
|                                |                                           |           | Voltar             | Ave  | ançar  |   |
|                                |                                           |           |                    |      |        |   |
| Copiando arquivos              |                                           |           |                    |      |        |   |
| 🔚 🚨 Instalar                   |                                           |           |                    | 20   |        | 1 |

Agora o sistema será instalado. Aproveite esse tempo para tomar um café e/ou ler em nosso site <u>http://www.acronus.com.br</u> informações sobre nossos produtos.

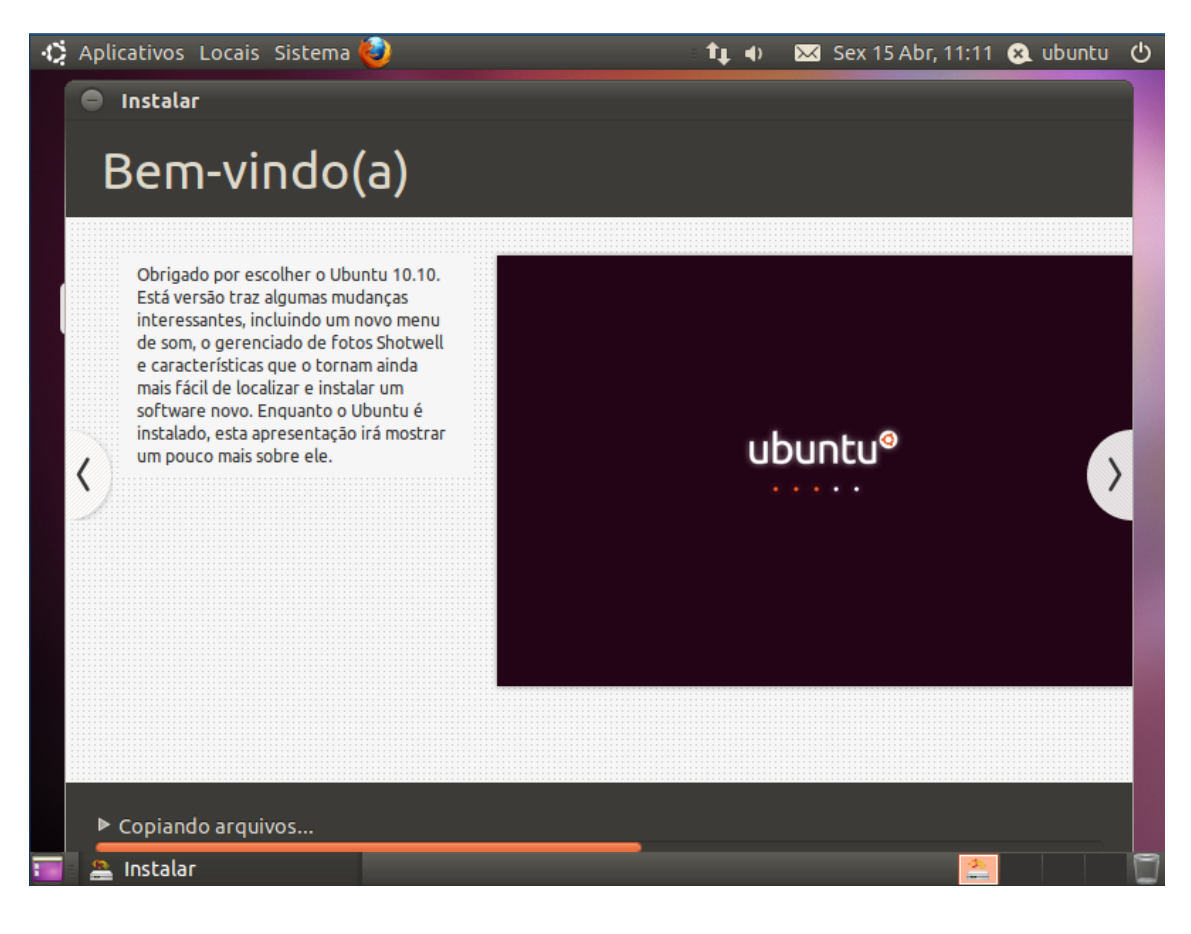

Após a instalação o sistema pedirá que o reinicialize. Clique em **Reiniciar agora**.

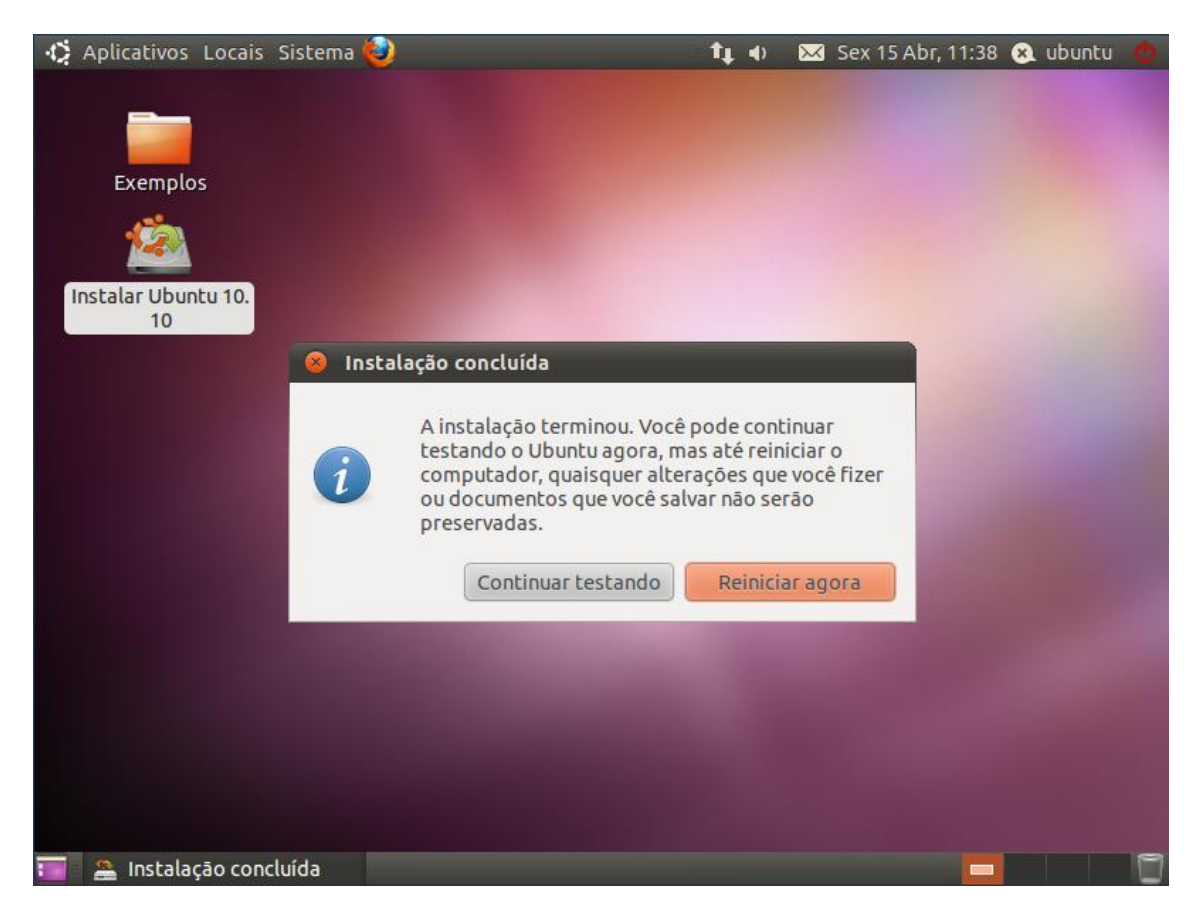

## Parte II – Configuração

Primeiro abra um terminal, vá a pasta home do usuário padrão e digite o comando abaixo:

#### sudo chmod -R 775 .config/autostart/

Para configurar, o ScanCool Lan, abra um terminal, como root, e digite:

#### cd /usr/lib/visual-tcl/lib/

#### ./config\_bin

Na tela de configuração que será aberta, digite corretamente o número IP do seu servidor que possui o ScanCool Lan Server instalado. No campo usuário digite o nome do usuário padrão do sistema linux (não pode ser root). Depois é só clicar em salvar configurações.

Agora para habilitar o ScanCool Lan para carregar durante a inicialização do sistema, faça o download do arquivo compactado de configuração, e salve-o na pasta home do usuário padrão. O arquivo pode ser baixado no link abaixo.

### http://www.scancool.com.br/arquivos/linux/install/iniciar-scancool.tar.gz

Abra o terminal, vá a pasta do usuário padrão e como root descompacte o conteúdo do arquivo iniciar-scancool.tar, com o comando a seguir:

#### sudo tar -zxvf iniciar-scancool.tar .configo/autostart/

Agora é só reiniciar o sistema que durante a inicialização o ScanCool Lan será iniciado.